# **Export Tests using JIRA built-in features**

Exporting tests can be done in different ways: either by using some of Jira's built-in features (which vary from Jira version to Jira version) or by using Xporte r app. What you can do with Jira out-of-the-box may be rather limited but it may be enough to address your needs. If you want to have full control over the layout and the format of the generated document, then Xporter is the way to go.

- Export to a printable layout / PDF
- Export to CSV
- Export Test to XML
- Export Test Runs to CSV

Jira lets you export your data in CSV or Excel (file is saved as XLS, but you can open it with your spreadsheet tool and export it to CSV). Xray custom fields are compatible with this function. Even Manual Test Steps field can be exported in a JSON format so that it can be imported back to Jira directly.

Please note

Since Jira 7.2, Jira only provided the ability to export issues to CSV in a limited way; recent versions do not support natively the ability of exporting to Excel.

If you need to export issues, including your Tests, to Excel or fully customizable templates, then we recommend you use the Xporter app.

## Export to a printable layout / PDF

Recent versions of Jira give the ability to export issues, including Xray Tests, to a printable, non-customizable, layout.

You just need to go to Issues > Search, select the Test issues, and the column "Manual Test Steps", if you're aiming to export manual test cases.

| 🚸 Jira Software 🗉                                                                                                    | Dashboards 🗸 | Projects 🗸     | Issues 🗸    | <ul> <li>Boards </li> </ul> | Tests 🗸       | Create | Search                                                                                                    | q    | <b>λ</b> τ | ۰ ۴   | o 🍘      |
|----------------------------------------------------------------------------------------------------|--------------|----------------|-------------|-----------------------------|---------------|--------|----------------------------------------------------------------------------------------------------|------|------------|-------|----------|
| New search «                                                                                                    | Search       | Save as        | ]           |                             |               |        | <br>< s                                                                                                    | hare | 🖞 Export   | v c   | ≯Tools ∽ |
| Find filters                                                                                                    | project =    | STORE AN       | D issuetype | e = Test AND                | "Test Type" = | Manual | ORDER BY key ASC                                                                                                    | C    | Search     | Basic | = ~      |
| FILTERS<br>My open issues<br>Reported by me                                                                                                    | 1–8 of 8₹2   | Status         | Treated     | Indated                     | Development   | Man    | ing Toet Stans                                                                                                    |      |            | Co    | olumns 🗸 |
| All issues<br>Open issues<br>Done issues<br>Viewed recently<br>Created recently<br>Updated recently<br>Updated recently<br>Updated recently<br>All Requirements<br>All Test Execs<br>All Tests | store-27     | TO DO 2        | 24/Apr/20   | 24/Apr/20                   | Urrengiment   | 3      | Action Open the Change Password screen by selecting the option "My Profile > Password" Data - Expected Result Current Password fields with data Data Current Password: passw0rd Confirm New Password: passw0rd Confirm New Password: passw0rd Confirm New Password: passw0rd Confirm New Password: passw0rd Confirm New Password: passw0rd Confirm New Password: passw0rd Confirm New password: passw0rd Confirm New passw0rd: passw0rd Confirm New passw0rd: passw0rd Confirm New passw0rd Confirm New passw0rd Confirm New passw0rd Confirm New passw0rd Confirm New passw0rd Confirm New passw0rd Confirm New passw0rd Confirm New passw0 |      |            |       |          |
|                                                                                                    | STORE-28     | <u>TO DO</u> 2 | 24/Apr/20   | 24/Apr/20                   |               | 2      | Action Open the App, choose option My Profile > Logout. Data - Expected Result - Action On the login screen, select option I lost my password. Data - Expected Result - Cation On the email field, provide the address data and press Reset my Password. Data Email: user@test.com                                                                                                    |      |            |       |          |
|                                                                                                    |              |                |             |                             |               |        | Email: user@test.com                                                                                                    |      |            |       |          |

Then you can "export" them to a printable, non-customizable, layout, by clicking on **Export > Printable**.

| Search Save as                                           |                                                                                                | < Share 🚹 Export 🗸                         | 🗘 Tools 🗸 |  |  |  |
|----------------------------------------------------------|------------------------------------------------------------------------------------------------|--------------------------------------------|-----------|--|--|--|
|                                                          |                                                                                                | Printable                                  |           |  |  |  |
| project = STORE AND issuetype = Test AND "Test Type" = M | nual ORDER BY key ASC                                                                          | Full Content                               | asic = ~  |  |  |  |
| 1–8 of 8∛)                                               |                                                                                                | RSS (Issues)<br>RSS (Comments)             | Columns v |  |  |  |
| Key   Status Created Updated Development                 | Manual Test Steps                                                                              | CSV (All fields)<br>CSV (Current fields)   |           |  |  |  |
| STORE-27 TO DO 24/Apr/20 24/Apr/20                       | 1 Action<br>Open the Change Password screen by selecting the option "My Profile > Password"    | HTML (All fields)<br>HTML (Current fields) |           |  |  |  |
|                                                          | Data                                                                                           | XML                                        |           |  |  |  |
|                                                          | -                                                                                              | Word                                       |           |  |  |  |
|                                                          | Expected Result                                                                                | Dashboard charts                           |           |  |  |  |
|                                                          | 2 Action<br>Fill the password fields with data                                                 | XLSX (Current fields)<br>Xporter           |           |  |  |  |
|                                                          | Data<br>Current Password; passw0rd<br>New Password: p4ssw0rd<br>Confirm New Password: p4ssw0rd |                                            |           |  |  |  |
|                                                          | Expected Result<br>Error:<br>"Current password is incorrect"                                   |                                            |           |  |  |  |
|                                                          | 3 Action<br>Close error message and fill again the password fields with data                   |                                            |           |  |  |  |
|                                                          | Data                                                                                           |                                            |           |  |  |  |

Which will generate something like...

| Jira<br>Project: Book          | Store                        |                           |           |             |      |                                                                                                |  |  |  |  |  |
|--------------------------------|------------------------------|---------------------------|-----------|-------------|------|------------------------------------------------------------------------------------------------|--|--|--|--|--|
| Type: Test<br>Test Type: Ma    | anual                        |                           |           |             |      |                                                                                                |  |  |  |  |  |
| Sorted by: Ke<br>1–8 of 8 as a | y ascend<br>t: <b>18/Jun</b> | ing<br><b>/20 1:44 PM</b> |           |             |      |                                                                                                |  |  |  |  |  |
| Кеу                            | Status                       | Created                   | Updated   | Development | Manu | Jal Test Steps                                                                                 |  |  |  |  |  |
| STORE-27                       | TO DO                        | 24/Apr/20                 | 24/Apr/20 |             | 1    | Action<br>Open the Change Password screen by selecting the option "My Profile > Password"      |  |  |  |  |  |
|                                |                              |                           |           |             |      | Data -                                                                                         |  |  |  |  |  |
|                                |                              |                           |           |             |      | Expected Result                                                                                |  |  |  |  |  |
|                                |                              |                           |           |             | 2    | Action<br>Fill the password fields with data                                                   |  |  |  |  |  |
|                                |                              |                           |           |             |      | Data<br>Current Password: passw0rd<br>New Password: p4ssw0rd<br>Confirm New Password: p4ssw0rd |  |  |  |  |  |
|                                |                              |                           |           |             |      | Expected Result Error: "Current password is incorrect"                                         |  |  |  |  |  |
|                                |                              |                           |           |             | 3    | Action<br>Close error message and fill again the password fields with data                     |  |  |  |  |  |
|                                |                              |                           |           |             |      | Data Current Password: PAssword New Password: password Confirm New Password: password          |  |  |  |  |  |
|                                |                              |                           |           |             |      | Expected Result<br>Error:<br>"New password is too simple"                                      |  |  |  |  |  |
|                                |                              |                           |           |             | 4    | Action<br>Close error message and fill again the password fields with data                     |  |  |  |  |  |
|                                |                              |                           |           |             |      | Data<br>Current Password: P4ssw0rd<br>New Password: P4ssw0rd<br>Confirm New Password: P4ssw0rd |  |  |  |  |  |
|                                |                              |                           |           |             |      | Expected Result<br>Information message:<br>"Password successfully changed"                     |  |  |  |  |  |
| STORE-28                       | TO DO                        | 24/Apr/20                 | 24/Apr/20 |             | 1    | Action<br>Open the App, choose option My Profile > Logout.                                     |  |  |  |  |  |
|                                |                              |                           |           |             |      | Data                                                                                           |  |  |  |  |  |
|                                |                              |                           |           |             |      | Expected Result                                                                                |  |  |  |  |  |
|                                |                              |                           |           |             | 2    | Action<br>On the login screen, select option I lost my password.                               |  |  |  |  |  |
|                                |                              |                           |           |             |      | Data -                                                                                         |  |  |  |  |  |
|                                |                              |                           |           |             |      | Expected Result                                                                                |  |  |  |  |  |
|                                |                              |                           |           |             | 3    | Action<br>On the email field, provide the address data and press Reset my Password.            |  |  |  |  |  |
|                                |                              |                           |           |             |      | Data<br>Email: user@test.com                                                                   |  |  |  |  |  |
|                                |                              |                           |           |             |      | Expected Result Information message:                                                           |  |  |  |  |  |

Then the browser can be used to print this to paper or, eventually, to PDF (if the browser supports this natively or if there is a custom printer driver for this purpose).

## Export to CSV

If you want to export to CSV to have an Excel-like sheet, with the steps in a readable way, exporting to CSV using Jira will not provide you that ability (Xporter would be the proper solution).

If you want to export the Test definition (Test's description and manual test steps) in order to import them once again, you may use the following approach.

Go to Issues > Search, select the Test issues, and the column "Manual Test Steps"; that column has the steps in HTML but when you export them to CSV, they will be converted into a JSON format within the CSV column.

| Search     | Save a                                                                         | S         |           |                                                                                                |                                                                                                |                                                                                                   | < Share 🚹 Export 🗸                                |   | 🕽 Tools 🗸 |
|------------|--------------------------------------------------------------------------------|-----------|-----------|------------------------------------------------------------------------------------------------|------------------------------------------------------------------------------------------------|---------------------------------------------------------------------------------------------------|---------------------------------------------------|---|-----------|
| o project  | project = STORE AND issuetype = Test AND "Test Type" = Manual ORDER BY key ASC |           |           |                                                                                                |                                                                                                |                                                                                                   |                                                   |   | ≡ ~       |
| 1–8 of 8() |                                                                                |           |           |                                                                                                |                                                                                                |                                                                                                   | RSS (Issues)<br>RSS (Comments)                    | C | olumns 🗸  |
| Кеу 🕇      | Status                                                                         | Created   | Updated   | Development                                                                                    | Man                                                                                            | ual Test Steps                                                                                    | CSV (All fields)<br>CSV (Current fields)          |   |           |
| STORE-27   | TO DO                                                                          | 24/Apr/20 | 24/Apr/20 |                                                                                                | 1                                                                                              | Action<br>Open the Change Password screen by selecting the option "My Profile > Password"<br>Data | HTML (All fields)<br>HTML (Current fields)<br>XML |   |           |
|            |                                                                                |           |           |                                                                                                |                                                                                                | -<br>Expected Result                                                                              | Word<br>Dashboard charts                          |   |           |
|            |                                                                                |           |           |                                                                                                | 2                                                                                              | Action<br>Fill the password fields with data                                                      | XLSX (Current fields)<br>Xporter                  |   |           |
|            |                                                                                |           |           | Data<br>Current Password: passw0rd<br>New Password: p4ssw0rd<br>Confirm New Password: p4ssw0rd |                                                                                                |                                                                                                   |                                                   |   |           |
|            |                                                                                |           |           | Expected Result<br>Error:<br>"Current password is incorrect"                                   |                                                                                                |                                                                                                   |                                                   |   |           |
|            |                                                                                |           |           |                                                                                                | 3                                                                                              | Action<br>Close error message and fill again the password fields with data                        |                                                   |   |           |
|            |                                                                                |           |           |                                                                                                | Data<br>Current Password: P4ssw0rd<br>New Password: password<br>Confirm New Password: password |                                                                                                   |                                                   |   |           |

| Home                                                                                                    | Inse       | rt Page Layout              | Formulas              | Data       | Review      | View                  |                            |                   |                    |                                         |                    | 🖓 Tell m      |
|----------------------------------------------------------------------------------------------------|------------|-----------------------------|-----------------------|------------|-------------|-----------------------|----------------------------|-------------------|--------------------|-----------------------------------------|--------------------|---------------|
| •                                                                                                    | <b>X</b>   | Calibri (Body) 💌 12         | 2 <b>•</b> A• A       | ·-         | = _         | ≫ •                   | 📑 Vrap Text                | General           | •                  | <b>↓</b> • <b>√</b>                     | •                  | •             |
| Paste                                                                                                    | ✓          | BIU                         | • <u>•</u> • <u>A</u> |            | = =         | <b>◆</b> ∃ <b>◆</b> ∃ | ↔ Merge & Center ▼         | 🤳 • % 💙           | ◆.0 .00<br>.00 ◆.0 | Conditional Forma<br>Formatting as Tabl | t Cell<br>e Styles | Insert I      |
| S Possible Data Loss Some features might be lost if you save this workbook in the comma-delimited (.csv) format. To preserve these features, save it in an Excel file format. |            |                             |                       |            |             |                       |                            |                   |                    |                                         |                    |               |
| 12                                                                                                    | <b>A</b> × | $\sqrt{-f_x} = [{"id":18}]$ | 90."index":1."s       | ten":"*pre | ss* 1"."dat | a":""."result'        | ":"1 should appear on scre | en"."attachments" | ':[{"id":1119      | "fileName":"calcula                     | ator_step1.r       | ng","fileIcor |

| A          | В         | С        | D          | E         | F      | G           | н        | 1                                                                                                    | J                                                                               |
|------------|-----------|----------|------------|-----------|--------|-------------|----------|----------------------------------------------------------------------------------------------------|---------------------------------------------------------------------------------|
|            |           |          |            |           |        |             |          | Custom field (Manual                                                                                                    |                                                                                 |
| Issue Type | Issue key | Issue id | Summary    | Priority  | Status | Created     | Assignee | Test Steps (Export))                                                                                                    | Custom field (Manual Test Steps)                                                |
|            |           |          |            |           |        |             |          | <table <="" border="1" td=""><td>[{"id":1890,"index":1,"step":"*press* 1","data":"","result":"1 should appear on</td></table> | [{"id":1890,"index":1,"step":"*press* 1","data":"","result":"1 should appear on |
|            |           |          |            |           |        |             |          | bordercolor='#79a1c9'                                                                                                    | screen","attachments":[{"id":1119,"fileName":"calculator_step1.png","fileIcor   |
|            |           |          |            |           |        |             |          | style='background-                                                                                                    | ":"image.gif","fileIconAlt":"PNG File","fileSize":"14                           |
|            |           |          |            |           |        |             |          | color:#79a1c9'                                                                                                    | kB","numericalFileSize":0,"created":"Friday 10:19                               |
|            |           |          |            |           |        |             |          | width='100%'                                                                                                    | AM","author":"admin"}]},{"id":1891,"index":2,"step":"press symbol               |
|            |           |          |            |           |        |             |          | cellpadding='3'                                                                                                    | key","data":"+","result":"+","attachments":[]},{"id":1892,"index":3,"step":"pre |
|            |           |          |            |           |        |             |          | cellspacing='3'> <td< td=""><td>SS</td></td<>                                                                                 | SS                                                                              |
|            |           |          |            |           |        |             |          | >Step>>>>>>                                                                                                    | 2","data":"","result":"2","attachments":[]},{"id":1893,"index":4,"step":"press  |
|            |           |          |            |           |        |             |          | d>Inputs/Data <td< td=""><td>symbol key","data":"\u003d","result":"3 should appear on screen as being the</td></td<>          | symbol key","data":"\u003d","result":"3 should appear on screen as being the    |
|            |           |          |            |           |        |             |          | >Expected                                                                                                    | calculated sum value","attachments":[]}]                                        |
|            |           |          |            |           |        |             |          | Results<                                                                                                    |                                                                                 |
|            |           |          |            |           |        |             |          | d>1 <b>pr</b>                                                                                                    |                                                                                 |
|            |           |          |            |           |        |             |          | ess                                                                                                    |                                                                                 |
|            |           |          |            |           |        |             |          | 1<                                                                                                    |                                                                                 |
|            |           |          |            |           |        |             |          | d>1 should appear                                                                                                    |                                                                                 |
|            |           |          |            |           |        |             |          | on                                                                                                    |                                                                                 |
|            |           |          |            |           |        |             |          | screen<                                                                                                    |                                                                                 |
|            |           |          |            |           |        |             |          | r>2pr                                                                                                    |                                                                                 |
|            |           |          |            |           |        |             |          | ess symbol                                                                                                    |                                                                                 |
|            |           |          |            |           |        |             |          | key++                                                                                                    |                                                                                 |
|            |           |          |            |           |        |             |          | /p>+                                                                                                    |                                                                                 |
|            |           |          |            |           |        |             |          | 3 <td></td>                                                                                                    |                                                                                 |
|            |           |          |            |           |        |             |          | d>press                                                                                                    |                                                                                 |
|            |           |          |            |           |        |             |          | 2<                                                                                                    |                                                                                 |
| -          |           |          |            |           |        |             |          | d>2                                                                                                    |                                                                                 |
| lest       | CALC-2131 | 19526    | Manual Tes | t Irivial | Open   | ########### | admin    | <table border="1&lt;/td"><td></td></table>                                                                                    |                                                                                 |
|            |           |          |            |           |        |             |          | bordercolor='#79a1c9'                                                                                                    |                                                                                 |

### Export Test to XML

Xray Test issues can be exported to XML. This export differs from the Jira default action for exporting to XML. Rather than exporting all fields, the Xray export action will only export to XML the most relevant fields for Tests, such as the Test definition fields, Pre-Conditions and some issue-tracking information.

To export a Test issue to XML,

Step 1: Open the Test issue view page.

Step 2: Select More > Export Test to XML. The resulting XML file will be downloaded to the browser.

| Calculator / CALC-1<br>Add two numbers     |                                                                |                                                                                    |                    |                             |                                         |  |  |  |  |  |  |
|--------------------------------------------|----------------------------------------------------------------|------------------------------------------------------------------------------------|--------------------|-----------------------------|-----------------------------------------|--|--|--|--|--|--|
| P Edit O C                                 | omment Assign More -                                           | Start Progress Resolve Issue Wor                                                   | rkflow 👻           |                             | lul Export ◄                            |  |  |  |  |  |  |
| Priority:<br>Affects Version/s:<br>Labels: | Log Work<br>Attach Files<br>Attach Screenshot                  | Resolution: U<br>Fix Version/s: N                                                  | Jnresolved<br>None | Template:<br>Output format: | Sample Template                         |  |  |  |  |  |  |
| Description<br>This tests the add          | Voters<br>Stop Watching                                        |                                                                                    |                    |                             | 🛃 Export                                |  |  |  |  |  |  |
| Test Details                               | Create Sub-Task                                                | -                                                                                  |                    | People<br>Assignee:         | Administrator                           |  |  |  |  |  |  |
| Type:<br>Cucumber Type:                    | Move<br>Link                                                   |                                                                                    |                    | Reporter:<br>Votes:         | Administrator     Vote for this issue   |  |  |  |  |  |  |
| Steps:                                     | Clone<br>Labels                                                | <pre><input_1> into the calculator input_2&gt; into the calculator</input_1></pre> |                    | Dates                       | Stop watching this issue                |  |  |  |  |  |  |
|                                            | Delete<br>Export to Cucumber                                   | ld be <output> on the screen</output>                                              |                    | Created:<br>Updated:        | 26/Nov/13 9:40 AM<br>30/Apr/14 11:59 AM |  |  |  |  |  |  |
| (                                          | Export Test to XML<br>Permission Helper<br>Notification Helper | 2   button   output  <br>  add   50<br>  add   7<br>  add   40                     |                    |                             |                                         |  |  |  |  |  |  |

#### Export Test Runs to CSV

Xray Test Runs can be exported to CSV. Xray export action will export to CSV the most relevant fields for Test Runs such as:

- Test KeyTest Execution Key
- Executed By
- AssigneeStart
- Finish
- Defects issue keys (list separated by ",")
   Attachment JIRA links (list separated by ",")
   Comment
- Status

To export a Test Run to CSV,

Step 1: Open the Test issue view page.

Step 2: Select More > Export Test Runs to CSV. The resulting CSV file will be downloaded to the browser.

| Calculator<br>Test S              | CALC-61                                        |                                                           |                      |             |                                  |                         |  |  |
|-----------------------------------|------------------------------------------------|-----------------------------------------------------------|----------------------|-------------|----------------------------------|-------------------------|--|--|
| 🖋 Edit 🛛 🖓 Co                     | omment Assign More -                           | Start Progress                                            | Resolve Issue        | Close Issue | Admin -                          |                         |  |  |
| Details                           | Log Work                                       |                                                           |                      |             |                                  |                         |  |  |
| Type:<br>Priority:                | Attach Files<br>Attach Screenshot              |                                                           | Status:<br>Resolutio | on:         | OPEN (View Workflo<br>Unresolved | w)                      |  |  |
| Affects Version/s:<br>Labels:     | Voters<br>Stop Watching                        |                                                           | Fix Versi            | on/s:       | None                             |                         |  |  |
| Description<br>Click to add desci | Create Sub-Task<br>Convert to Sub-Task         |                                                           |                      |             |                                  |                         |  |  |
| Test Details                      | Move<br>Link<br>Clone                          |                                                           |                      |             |                                  |                         |  |  |
| Definition:                       | Labels<br>Delete                               | on.com/projects/math/qualitytests/TestScientificMode.java |                      |             |                                  |                         |  |  |
| Pre-Condition —                   | Export Test to XML                             |                                                           |                      |             |                                  |                         |  |  |
| This test is not as               | Export Test Runs to CSV<br>Export Test as Text | Export the Test Runs t                                    | o a CSV file         |             |                                  | Associate Pre-Condition |  |  |